Når du har kopieret nye ruter til din GPS, af Tage Gejl, april 2016

Du mødes nu af dette billede på din BMW Navigator V (det ser anderledes ud på andre GPS'er, men princippet er det samme):

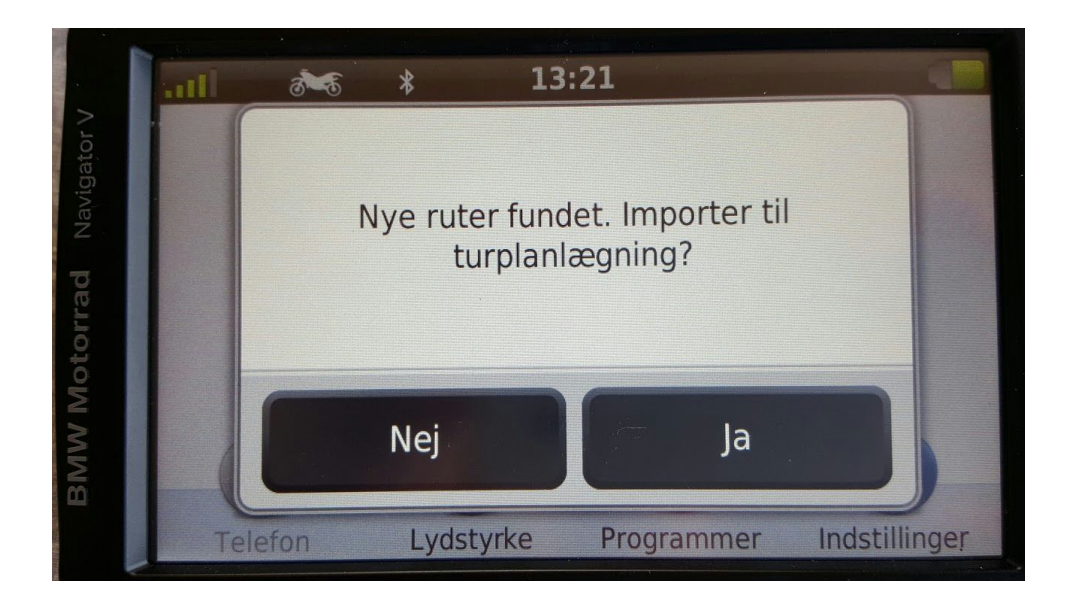

Tryk på Ja knappen

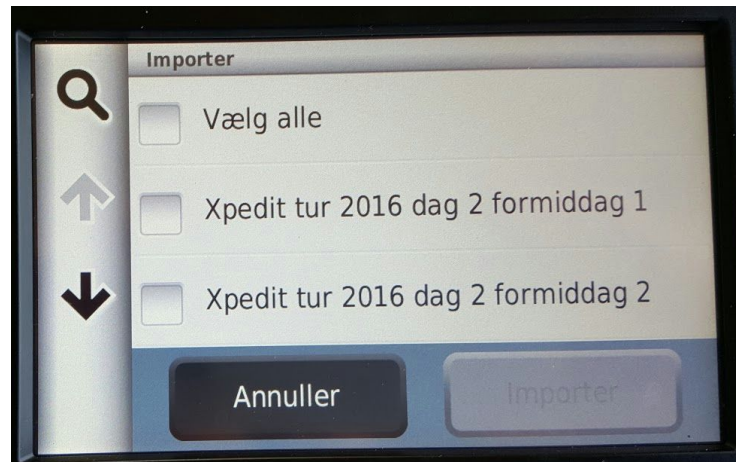

Vælg de ruter du vil importere.

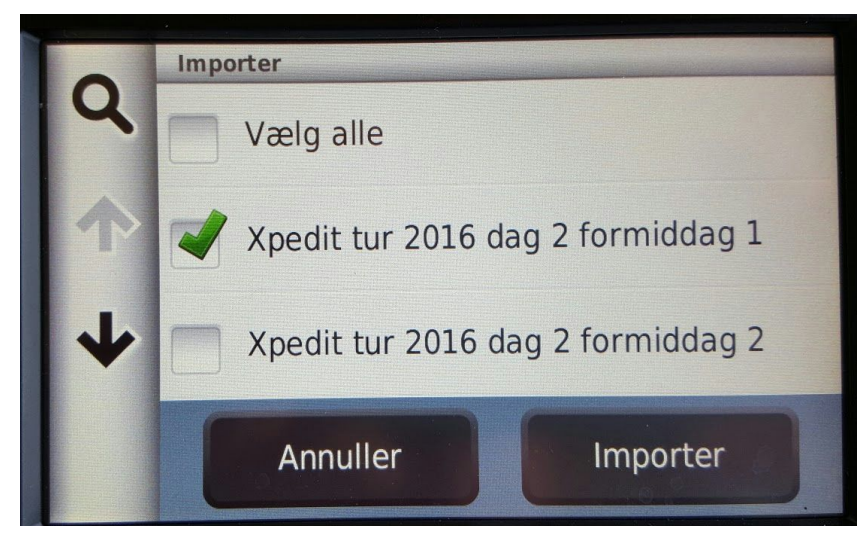

Tryk på Importer

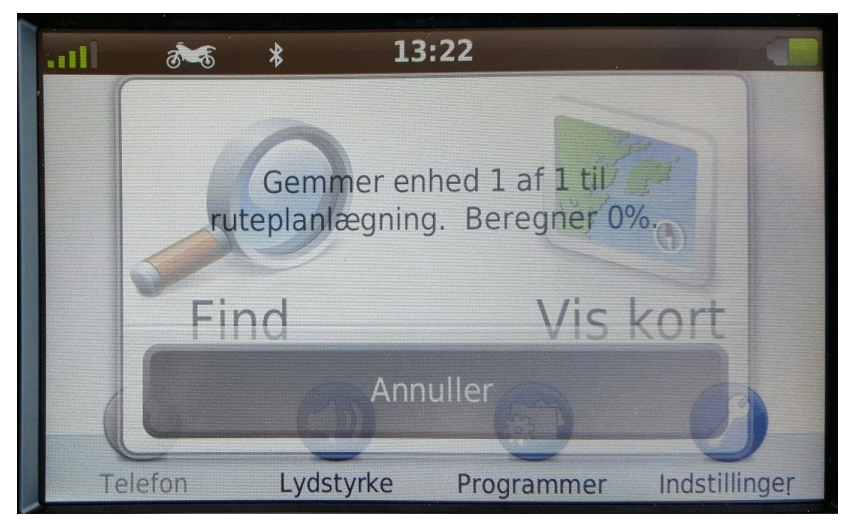

Din GPS bearbejder ruten og lægger den under

Du finder de importerede ruter under Programmer (på forsiden af din GPS) og vælg så Ruteplanlægning

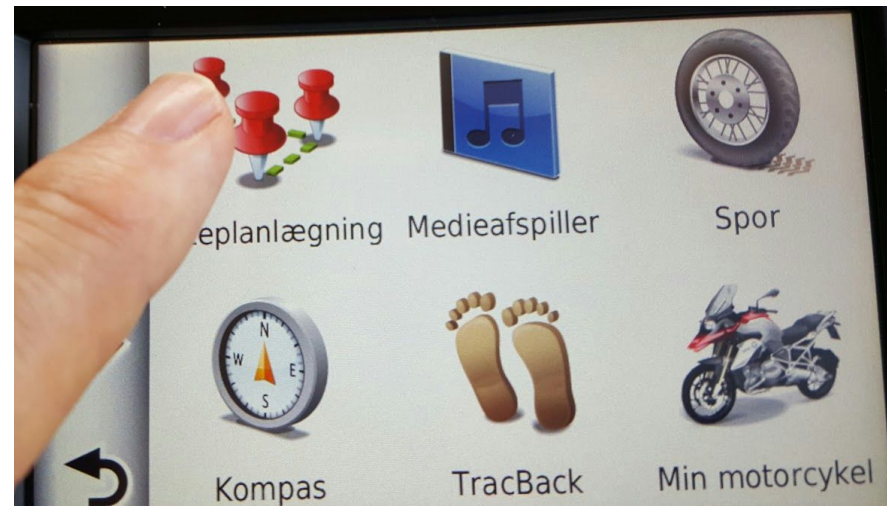

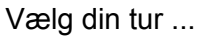

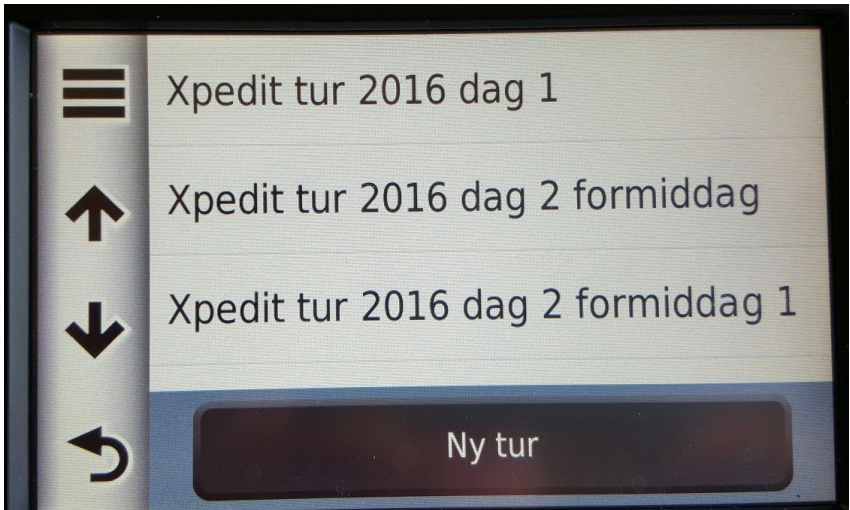

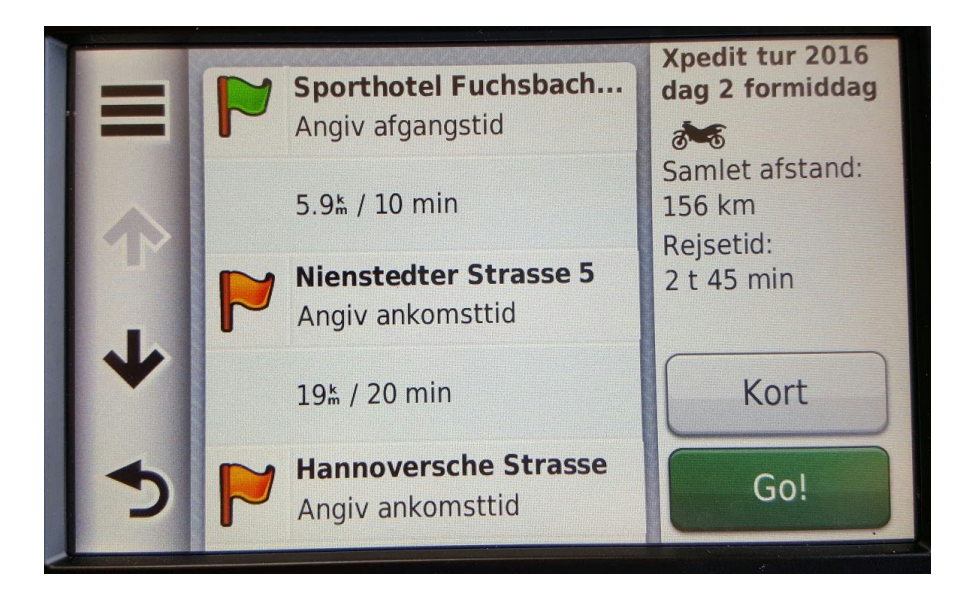

Tryk Go - og hav en god tur